Date de création : 06/07/23 Date de Mise à Jour : 25/07/24 Version v23.0

# Situation (Stock Céréale)

# **Description générale**

Tableau quantitatif des stocks de marchandise. Seuls les céréales gérées en stock sont prises en compte.

Index -> Stocks Céréale -> Situation

### Paramètres de sélection

| Paramètres                                 | Détail                                                                              |
|--------------------------------------------|-------------------------------------------------------------------------------------|
| Stock à la date du                         | Date à laquelle on souhaite visualiser les quantités en stock                       |
| En                                         | Sélectionner : En unité de base, de vente, élémentaire ou en poids.                 |
| Vue physique                               | Si <i>coché</i> : Fusion des stocks dépôts et réels.                                |
| Nature des entités                         | Administrative, Géo ou Site de production.                                          |
| Entités                                    | Filtre d'une ou plusieurs entités selon la nature choisie.                          |
| Détail par site.                           | Si coché : affiche les détails par site (magasin, silo)                             |
| Tri par                                    | Arborescence article, Article, Code Onic, Entité, Groupe                            |
| Tri N°2 par                                | Arborescence article, Article, Entité, Groupe                                       |
| Visible par défaut                         | A cocher pour voir le tri 2                                                         |
| Avec détail par zone de stock.             | Si coché : affiche les détails par entité stock                                     |
| Espèce                                     | Si <i>coché</i> , affiche l'espèce<br>Si <i>décoché</i> , affiche la variété        |
| Détail des espèces                         | Visible si "Espèce"<br>Si <i>coché</i> : affiche les variétés rattachées à l'espèce |
| Céréale                                    | Filtre d'une ou plusieurs variété ou espèce de céréale                              |
| Commercialisable & non<br>commercialisable | Filtre sur les céréales commercialisables, non commercialisables ou<br>les deux     |
| Code Onic                                  | Filtre d'un code nomenclature ONIC pour comparer avec les états<br>ONIC             |

# **Exemples d'édition**

# Explication des différents champs de l'édition (Niveau de détail 1, trié par variété, pour le groupe BLE TENDRE) :

<u>1</u> ACTEUR = Désignation de la variété ou du groupe.

<u>2</u> STOCK PRÉVISIONNEL ENTRÉE = Quantités reliquats des contrats d'achat normal.

<u>3</u> STOCK PRÉVISIONNEL ENTRÉE DÉPOT = Quantités reliquats des contrats d'achat de dépôt.

4 **STOCK PRÉVISIONNEL SORTIE** = Quantités reliquats des contrats de vente normal.

<u>5</u> STOCK PRÉVISIONNEL SORTIE DÉPOT = Quantités reliquats des contrats de vente de dépôt.

<u>6</u> STOCK RÉEL = Quantités entrées de type stockage normal - Quantités sorties de type stockage normal.

<u>7</u> <u>STOCK DÉPÔT</u> = Quantités entrées de type stockage dépôt & dépôt aliment - Quantités sorties de type stockage dépôt rachat reprise.

<u>8</u> STOCK PHYSIQUE = Stock Réel + Stock Dépôt.

\_\_\_\_\_ → (Colonne 6) + (Colonne 7)

×

#### Exemples de présentation en fonction des critères de sélection :

#### Détail chronologique pour le BLE BOLOGNA. (Edition obtenue par lien interactif)

×

**Deux modèles d'éditions à choisir** (si besoin) : (Voir Analys pour le changement de modèle - paramétré dans AtysParametrage.ini)

#### Modèle 0

CERELYS

Jeudi 6 Juillet 2023 à 11:20

#### SITUATION DES STOCKS CÉRÉALE PAR CÉRÉALE (CEREALE)

Stocks à la date du 06/07/2023.Pour l'activité CEREALE.En unités de stock, pour l'entité CERELYS.

| Stocks à la date du 06/07/20                   | 23.Pour l'activ | ité CEREALE | E.En unités de | stock, pour l' | entité CERELY | ′S.       | Modèl     | e 0        |           |                  | •         | 3       |
|------------------------------------------------|-----------------|-------------|----------------|----------------|---------------|-----------|-----------|------------|-----------|------------------|-----------|---------|
| CÉRÉALE                                        | PRÉVISIONS      |             |                |                | STOCKS        |           |           |            |           |                  | 36        |         |
|                                                | E. RÉEL         | E. DÉPÔT    | S. RÉEL        | S. DÉPÔT       | RÉEL          | DÉPÔT     | PHYSIQUE  | DISPONIBLE | THÉORIQUE | <b>\$TOCKAGE</b> | RESTANTE  | REMPLI. |
| AVOINE (748) (Tonne)                           | <u>1.460</u>    |             | 38.140         | 12             | 244.671       | 261.325   | 505.996   | 207.991    | 469.316   |                  |           |         |
| BLE TENDRE VRAC (24) (Tonne)                   | 21903.479       |             | 21615.697      |                | 34822.549     | 11161.019 | 45983.568 | 35110.331  | 46271.350 | 10000.000        | 4717.295  | 52.83%  |
| COLZA GRAINE DURABLE (2718)<br>(Tonne)         | 357.449         |             | 2200.460       |                | 2487.633      | 2149.398  | 4637.031  | 644.622    | 2794.020  | 10000.000        | 9968.640  | 0.31%   |
| FEVEROLE (38497) (Tonne)                       |                 |             |                |                | 0.585         | 7.389     | 7.974     | 0.585      | 7.974     |                  |           |         |
| MAIS GRAIN VRAC (28) (Tonne)                   | 416.582         |             | 282.300        |                | 1639.047      | 1237.074  | 2876.121  | 1773.329   | 3010.403  | 10000.000        | 9940.440  | 0.60%   |
| MAIS HUMIDE (41457) (Tonne)                    |                 |             |                |                | -72.480       |           | -72.480   | -72.480    | -72.480   |                  |           |         |
| ORGE (25) (Tonne)                              | 1949.320        |             | 5498.859       |                | 7543.540      | 2824.806  | 10368.346 | 3994.001   | 6818.807  | 10000.000        | 9998.860  | 0.01%   |
| POIRES AOC CALVADOS (1375)<br>(Tonne)          |                 |             |                |                | 8.516         |           | 8.516     | 8.516      | 8.516     |                  |           |         |
| POIS (2877) (Tonne)                            |                 |             |                |                | 19.715        | 1.900     | 21.615    | 19.715     | 21.615    |                  | . !       |         |
| POMMES A CIDRE AOC<br>CALVADOS (1374) (Tonne)  |                 |             |                |                | 276.115       |           | 276.115   | 276.115    | 276.115   |                  |           |         |
| POMMES A CIDRE IGP<br>NORMANDIE (8950) (Tonne) |                 |             |                |                | -27.261       |           | -27.261   | -27.261    | -27.261   |                  |           |         |
| TRITICALE (27) (Tonne)                         | 187.672         |             | 210.260        |                | 246.458       | 475.598   | 722.056   | 223.870    | 699.468   |                  |           |         |
| TOTAL / CERELYS                                | 24815.962       |             | 29845.716      | 9              | 47189.088     | 18118.509 | 65307.597 | 42159.334  | 60277.843 | 40000.000        | 34625.235 | 13.44%  |

#### Modèle 1

| Jeudi 6 Juillet 2023 à 11:22                                        |                      |                                    |                             |                      |                      |           |                |         |                           |          |                            | CERELYS  |
|---------------------------------------------------------------------|----------------------|------------------------------------|-----------------------------|----------------------|----------------------|-----------|----------------|---------|---------------------------|----------|----------------------------|----------|
|                                                                     | S                    |                                    | N DES S                     | TOCKS                | CÉRÉALE              | PAR C     | ÉRÉAL          | E (CEI  | REALE)                    |          |                            |          |
| Stocks à la date du 06/07/20                                        | 023.Pour l'activi    | ité CEREALE                        | .En unités de               | stock, pour l'       | entité CEREL'        | YS. N     | lodèle 1       |         |                           |          | E                          |          |
| of of the s                                                         |                      | STOCKS                             |                             |                      |                      |           | CAPACITÉ       | 96      | PRÉVISIONS                |          |                            |          |
| CEREALE                                                             | RÉEL                 | DÉPÔT                              | PHYSIQUE                    | DISPONIBLE           | THÉORIQUE            | STOCKAGE  | CKAGE RESTANTE | REMPLI. | E. RÉEL                   | E. DÉPÔT | S. RÉEL                    | S. DÉPÔT |
| AVOINE (748) (Tonne)<br>BLE TENDRE VRAC (24) (Tonne)                | 244.671<br>34822.549 | <u>261.325</u><br><u>11161.019</u> | 505.996<br>45983.568        | 207.991<br>35110.331 | 469.316<br>46271.350 | 10000.000 | 4717.295       | 52.83%  | <u>1.460</u><br>21903.479 |          | <u>38.140</u><br>21615.697 |          |
| COLZA GRAINE DURABLE (2/18)<br>(Tonne)<br>EEV/EROUE (28407) (Tassa) | 2487.633             | 2149.398                           | 4637.031                    | 644.622              | 2794.020             | 10000.000 | 9968.640       | 0.31%   | 357.449                   |          | 2200.460                   |          |
| MAIS GRAIN VRAC (28) (Tonne)<br>MAIS HUMIDE (41457) (Tonne)         | 0.585                | <u>7.389</u><br><u>1237.074</u>    | 7.974<br>2876.121<br>72.480 | 0.585                | 7.974<br>3010.403    | 10000.000 | 9940.440       | 0.60%   | 416.582                   |          | 282.300                    |          |
| ORGE (25) (Tonne)<br>POIRES ACC CALVADOS (1375)                     | 7543.540             | <u>2824.806</u>                    | 10368.346                   | 3994.001             | 6818.807             | 10000.000 | 9998.860       | 0.01%   | <u>1949.320</u>           |          | <u>5498.859</u>            |          |
| (Tonne)<br>POIS (2877) (Tonne)                                      | 8.516                | 1 900                              | 8.516                       | 8.516                | 8.516                |           |                |         |                           |          |                            |          |
| POMMES A CIDRE AOC<br>CALVADOS (1374) (Tonne)                       | 276.115              | 1.300                              | 276.115                     | 276.115              | 276.115              |           |                |         |                           |          |                            |          |
| POMMES A CIDRE IGP<br>NORMANDIE (8950) (Tonne)                      | -27.261              |                                    | -27.261                     | -27.261              | -27.261              |           |                |         |                           |          |                            |          |
| TRITICALE (27) (Tonne)                                              | 246.458              | 475.598                            | 722.056                     | 223.870              | 699.468              |           |                |         | 187.672                   | 0        | 210.260                    |          |
| TOTAL / CERELYS                                                     | 47189.088            | 18118.509                          | 65307.597                   | 42159.334            | 60277.843            | 40000.000 | 34625.235      | 13.44%  | 24815.962                 |          | 29845.716                  |          |

# **Liens interactifs**

| Lien interactif sur | Descriptif                                   |
|---------------------|----------------------------------------------|
| <b>*</b>            | Tri N°2 invisible                            |
| <b>*</b>            | Tri N°2 visible                              |
|                     | Avec détails par entité site (silo, magasin) |
|                     | Sans détails par entité site (silo, magasin) |
|                     | Avec détail par entité stock                 |
|                     | Sans détail par entité stock                 |

Last update: 2024/07/30 wiki:editions:catalog:stockscerale\_situation https://wiki.atys.analys-informatique.com/doku.php?id=wiki:editions:catalog:stockscerale\_situation 11:38

| l ion interactif sur       | Descriptif                                         |
|----------------------------|----------------------------------------------------|
|                            | Ouvre l'anoreu de la pièce correspondente          |
| Numero de piece            |                                                    |
| Dépôt                      | Ouvre le reste en dépôt                            |
| Prévision Entrée ou Sortie | Ouvre un contrôle des stocks prévisionnels         |
| Céréale                    | Ouvre une situation des stocks article par période |

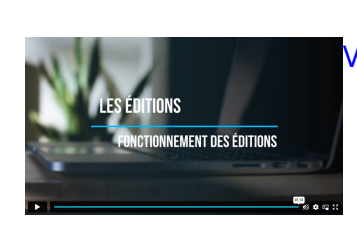

#### Vidéo sur le fonctionnement des éditions

From: https://wiki.atys.analys-informatique.com/ - Wiki Atys

Permanent link: https://wiki.atys.analys-informatique.com/doku.php?id=wiki:editions:catalog:stockscerale\_situation

Last update: 2024/07/30 11:38